KNLTB-app activeren.

## Stap 1: ontvangen email

Voordat je kan starten met de KNLTB-ClubApp dient eerst een account worden aangemaakt. Let op! Dit is een ander account dan jouw KNLTB-account. De club nodigt u uit per email om een ClubAppaccount aan te maken, de uitnodiging wordt verstuurd naar het emailadres dat bekend is bij de ledenadministratie.

Indien je geen uitnodiging hebt ontvangen neem contant op met de ledenadministratie: ledenadministratie@bltcwesterhout.nl.

De uitnodiging ziet er als volgt uit:

Beste ?????,

Bij deze ontvang je de gegevens die je nodig hebt om de mobiele app van de club te gebruiken. Met deze app kan je onder meer een baan reserveren, je bardienst regelen, een tennismaatje vinden en heb je inzicht in competitie-standen, uitslagen en het programma. En je blijft natuurlijk op de hoogte van alles wat er in onze club gebeurt!

Je kan inloggen met je huidige bondsnummer maar het mag ook met een clubnummer.

Stap 1

Je bondsnummer is: ??????????

Je clubnummer is: ?????????

Stap 2

Als je deze link bezoekt kan je je eigen wachtwoord kiezen:

Kies wachtwoord

Daarna kan je met deze gegevens inloggen in de mobiele app. Het inloggen hoef je maar 1x te doen. Daarna blijf je automatisch ingelogd.

De app(s) kun je hier downloaden:

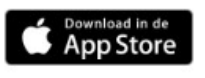

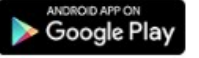

Mocht je nog vragen hebben of hulp nodig hebben, neem dan contact met ons op. We helpen je graag verder,

B.L.T.C. Westerhout

Verzonden door KNLTB.club uit naam van B.L.T.C. Westerhout

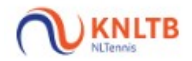

## Stap 2: wachtwoord kiezen

De ontvangen uitnodiging bevat een link om een wachtwoord te kiezen, na het klikken op deze link wordt jouw internetbrowser geopend en kan er een wachtwoord gekozen worden.

| WINTER   Hallo en welkom!                                |  |
|----------------------------------------------------------|--|
| Uw bondsnummer is: ??????<br>Uw clublidnummer is: ?????? |  |
| Kies uw wachtwoord hieronder.                            |  |
| Wachtwoord +                                             |  |
| Wachtwoord (herhaling)                                   |  |
| Bewaar                                                   |  |
| Control — Convided 2016 by VAILTB dub                    |  |

## Stap 3: downloaden van de ClubApp

De ClubApp is alleen beschikbaar voor mobile devices. Indien de uitnodiging per telefoon is geopend kan na het kiezen van een wachtwoord direct de ClubApp worden gedownload via de link. OF

Afhankelijk van jouw telefoon kan de ClubApp worden gedownload vanuit de Appstore of Google Play (andere besturingssystemen naast Android en iOS worden niet ondersteund).

U zoekt op de term "KNLTB ClubApp".

| knltb clubapp                | 8                                                                                                    |
|------------------------------|----------------------------------------------------------------------------------------------------|
| KNLTB<br>KNLTB<br>KNLTB      | Ŷ                                                                                                    |
|                              | Tennisclub IJburg<br>Tennisclub IJburg<br>Understand<br>22% 26<br>EAAN AFRANCEN<br>Cubliness<br>Wekelijkse tossavond op<br>maandagavond<br>Vendag -0.15<br>20<br>20<br>20<br>20<br>20<br>20<br>20<br>20<br>20<br>20 |
| NTC<br>ClubApp               | DOWNLOAD                                                                                                    |
| Uitgelicht Categorieën Hitli | isten Zoek Updates                                                                                                    |
| Coroonshoty                  | nuit Annetoro                                                                                                    |

Screenshot vanuit Appstore

## Stap 4: instellen van de ClubApp

Na het openen van de ClubApp wordt gevraagd om een plaatsnaam of vereniging in te voeren. Na het zoeken op '*Westerhout*' verschijnt het volgende scherm;

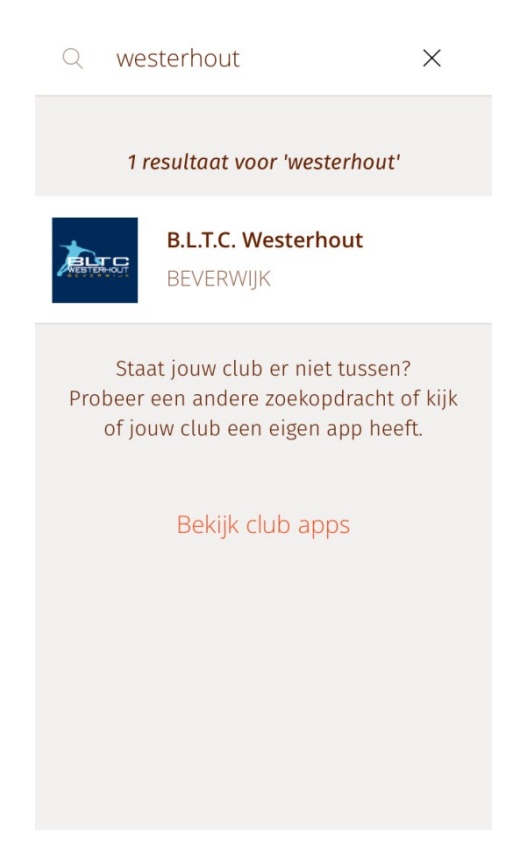

Selecteer onze vereniging en automatisch worden onze clubgegevens ingeladen. Je kan inloggen door jouw bondsnummer in te voeren (dit is niet jouw clubnummer) in combinatie met het door jou uitgekozen wachtwoord. Na het inloggen kan de ClubApp worden gebruikt.